## Skrócony opis

## Informacje na temat drukarki

### Przy użyciu panelu sterowania drukarki

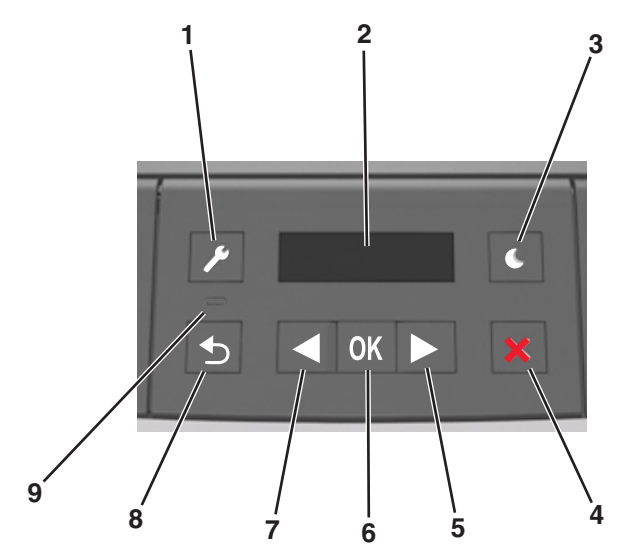

|   | Przyciski     | Przeznaczenie                                                                                                    |  |
|---|---------------|----------------------------------------------------------------------------------------------------|--|
| 1 | Przycisk Menu | Umożliwia otwarcie menu.                                                                                                    |  |
|   |               | Uwagi:                                                                                                    |  |
|   |               | <ul> <li>Menu są dostępne, tylko gdy drukarka<br/>znajduje się w stanie Gotowa.</li> </ul>                                                               |  |
|   |               | <ul> <li>Naciśnięcie przycisku przy otwartym<br/>menu powoduje pojawienie się panelu<br/>sterowania drukarki na ekranie<br/>najwyższego menu.</li> </ul> |  |
| 2 | Wyświetlanie  | Wyświetlanie opcji drukowania oraz komunikatów o stanie i błędach.                                                                                       |  |

|   | Przyciski             | Przeznaczenie                                                                                                    |  |
|---|-----------------------|----------------------------------------------------------------------------------------------------|--|
| 3 | Przycisk<br>Czuwanie  | Powoduje włączenie trybu czuwania lub hibernacji.                                                                                                    |  |
|   |                       | Uwagi:                                                                                                    |  |
|   |                       | <ul> <li>Naciśnięcie dowolnego przycisku<br/>sprzętowego powoduje wyprowadzenie<br/>drukarki z trybu czuwania.</li> <li>Naciśnięcie przycisku Czuwanie lub<br/>przelącznika zasilania spowoduje</li> </ul>                                                                                                    |  |
|   |                       | wyjście drukarki z trybu hibernacji.                                                                                                    |  |
| 4 | przycisk<br>Zatrzymaj | <ul> <li>Powoduje opuszczenie menu, aby<br/>drukarka powróciła do stanu gotowości.</li> </ul>                                                                                                    |  |
|   |                       | <ul> <li>Powoduje przerwanie bieżącego<br/>działania drukarki, np. pobierania<br/>czcionek lub drukowania.</li> </ul>                                                                                                    |  |
| 5 | Strzałka w prawo      | <ul> <li>Umożliwia przewijanie pomiędzy menu<br/>oraz przechodzenie pomiędzy ekranami i<br/>opcjami menu.</li> </ul>                                                                                                    |  |
|   |                       | <ul> <li>Umożliwia przewijanie tekstu lub<br/>ustawień. W przypadku menu z<br/>wartościami numerycznymi naciśnięcie i<br/>przytrzymanie tego przycisku spowoduje<br/>przewinięcie ustawień. Gdy pojawi się<br/>potrzebna wartość, należy zwolnić<br/>przycisk.</li> </ul>                                                                                                    |  |
| 6 | Przycisk Wybierz      | Otwieranie menu.                                                                                                    |  |
|   |                       | <ul> <li>Wyświetlanie możliwych wartości lub<br/>ustawień menu. Gwiazdka (*) oznacza<br/>bieżące ustawienie domyślne.</li> <li>Umożliwia zapisanie wyświetlonej<br/>wartości jako nowego domyślnego<br/>ustawienia użytkownika.</li> </ul>                                                                                                    |  |
| 7 | Strzałka w lewo       | <ul> <li>Umożliwia przewijanie pomiędzy menu<br/>oraz przechodzenie pomiędzy ekranami i<br/>opcjami menu.</li> <li>Umożliwia przewijanie tekstu lub<br/>ustawień. W przypadku menu z<br/>wartościami numerycznymi naciśnięcie i<br/>przytrzymanie tego przycisku spowoduje<br/>przewinięcie ustawień. Gdy pojawi się<br/>potrzebna wartość, należy zwolnić<br/>przycisk.</li> </ul> |  |
| 8 | Przycisk Wstecz       | Powrót do poprzedniego ekranu.                                                                                                    |  |
| 9 | Kontrolka             | Umożliwia sprawdzenie stanu drukarki.                                                                                                    |  |

## Opis kolorów przycisku czuwania i kontrolek wskaźnika

Kolory przycisku czuwania i kontrolek wskaźnika na panelu sterowania informują o określonym stanie drukarki.

| Kontrolka                                                                                   | Stan drukarki                                                 |                                                                     |  |
|---------------------------------------------------------------------------------------------|---------------------------------------------------------------|---------------------------------------------------------------------|--|
| Wyłączone                                                                                   | Drukarka jest wyłączona lub znajduje się w trybie hibernacji. |                                                                     |  |
| Migające zielone<br>światło                                                                 | Drukarka się nagrzewa, przetwarza dane lub drukuje zadanie.   |                                                                     |  |
| Ciągłe zielone światło                                                                      | Drukarka jest włączona, ale bezczynna.                        |                                                                     |  |
| Migające czerwone<br>światło                                                                | Drukarka wymaga interwencji użytkownika.                      |                                                                     |  |
| Kontrolka przycisku cz                                                                      | uwania                                                        | Stan drukarki                                                       |  |
| Wyłączone                                                                                   |                                                               | Drukarka jest wyłączona, bezczynna<br>lub jest w stanie gotowości.  |  |
| Ciągłe bursztynowe świa                                                                     | tło                                                           | Drukarka jest w trybie czuwania.                                    |  |
| Migający kolor bursztyno                                                                    | wy                                                            | Drukarka przychodzi w tryb hibernacji<br>lub jest z niego wybudzana |  |
| Migające bursztynowe św<br>włącza się na 0,1 sekuno<br>całkowicie wyłącza na 1,<br>sekundy. | wiatło<br>ly i<br>9                                           | Drukarka znajduje się w trybie<br>hibernacji.                       |  |

## Ładowanie papieru i nośników specjalnych

## Ustawianie rozmiaru i typu papieru

**1** Przy użyciu panelu sterowania drukarki przejdź do opcji:

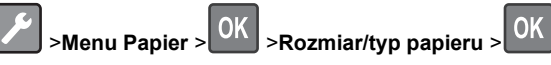

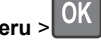

2 Wybierz opcję Rozmiar w zasobniku [x] lub Typ

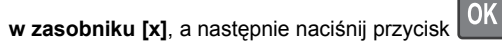

3 Zmień ustawienia rozmiaru i typu papieru, a następnie

naciśnij przycisk OK

#### Uwagi:

- W przypadku zasobnika standardowego na 250 arkuszy (zasobnik 1), opcjonalnego zasobnika na 250 lub 550 arkuszy (zasobnik 2) i podajnika do wielu zastosowań wartość opcji rozmiaru papieru należy ustawić ręcznie w menu Rozmiar papieru.
- Domyślnym ustawieniem fabrycznym typu papieru dla zasobnika 1 jest Zwykły papier.
- Domyślnym ustawieniem fabrycznym typu papieru dla podajnika do wielu zastosowań jest opcja Typ niestandardowy 6.
- Ustawienie typu papieru należy określić ręcznie dla wszystkich zasobników.

# Konfigurowanie ustawień uniwersalnego rozmiaru papieru

Definiowane przez użytkownika ustawienie Uniwersalny rozmiar papieru umożliwia drukowanie na papierze o rozmiarze, który nie jest dostępny w menu drukarki.

#### Uwagi:

- Najmniejszy uniwersalny rozmiar papieru to 76 x 127 mm (3 x 5 cali) i jest on obsługiwany wyłącznie przez podajnik uniwersalny.
- Największy uniwersalny rozmiar papieru to 216 x 355,6 mm (8,5 x 14 cali) i jest on obsługiwany przez wszystkie źródła papieru.

Przy użyciu panelu sterowania drukarki przejdź do opcji:

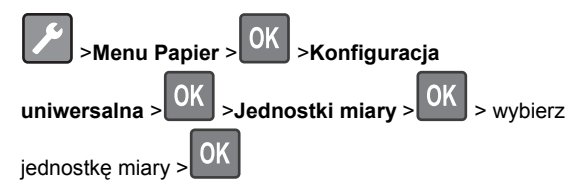

#### Określanie wysokości i szerokości papieru

1 Przy użyciu panelu sterowania drukarki przejdź do opcji:

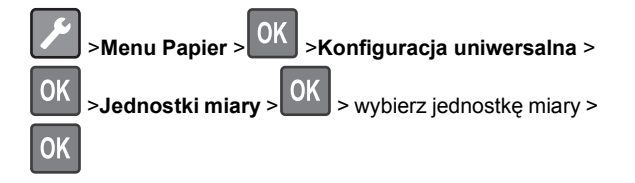

2 Naciskaj klawisze strzałek aż do wyświetlenia opcji Wysokość w pionie lub Szerokość w pionie, a następnie

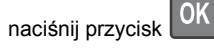

3 Zmień ustawienia, a następnie naciśnij przycisk

#### Ładowanie zasobników

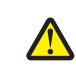

UWAGA — NIEBEZPIECZEŃSTWO USZKODZENIA
 CIAŁA: Aby zmniejszyć ryzyko niestabilności sprzętu,
 by zmniejszyć ryzyko niestabilności sprzętu,

każdy zasobnik należy ładować oddzielnie. Dopóki nie będą potrzebne, wszystkie pozostałe zasobniki powinny być zamknięte.

1 Wyciągnij całkowicie zasobnik.

**Uwaga:** Nie należy wyjmować zasobników w trakcie drukowania zadania ani gdy na wyświetlaczu drukarki widoczny jest komunikat **Zajęta**. Może to spowodować zacięcie nośnika.

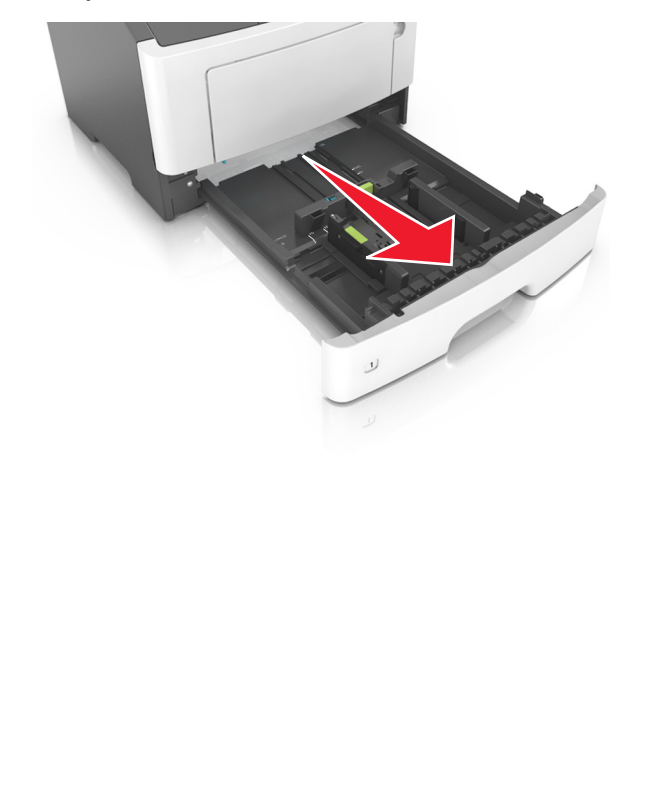

2 Ściśnij występ prowadnicy szerokości i przesuń ją w położenie zgodne z rozmiarem ładowanego papieru.

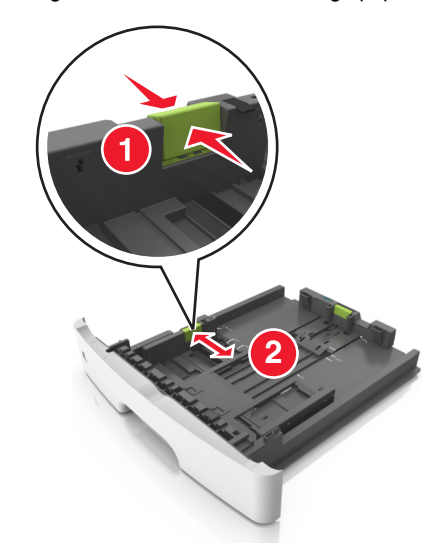

3 Ściśnij występ prowadnicy długości i przesuń ją w położenie zgodne z rozmiarem ładowanego papieru.

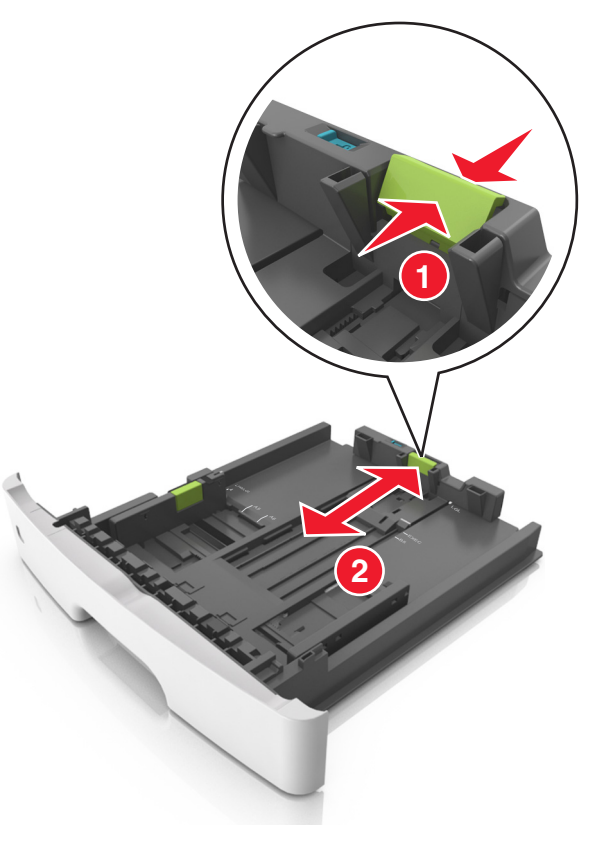

#### Uwagi:

- W przypadku niektórych rozmiarów papieru, np. Letter, Legal i A4, ściśnij występ prowadnicy długości i przesuń ją do tyłu w celu dostosowania jej do długości papieru.
- Przy ładowaniu papieru o rozmiarze Legal prowadnica długości jest wysunięta poza podstawę, co naraża papier na działanie kurzu. W celu ochrony papieru można nabyć oddzielnie osłonę przed kurzem. Aby uzyskać więcej informacji, skontaktuj się z działem obsługi klienta.
- W przypadku ładowania do standardowej tacy papieru o rozmiarze A6 ściśnij występ prowadnicy długości i przesuń ją w kierunku środka tacy w położenie zgodne z rozmiarem A6.

 Ustaw prowadnice długości i szerokości zgodnie z rozmiarem papieru, korzystając ze znaczników rozmiaru papieru umieszczonych na dnie tacy.

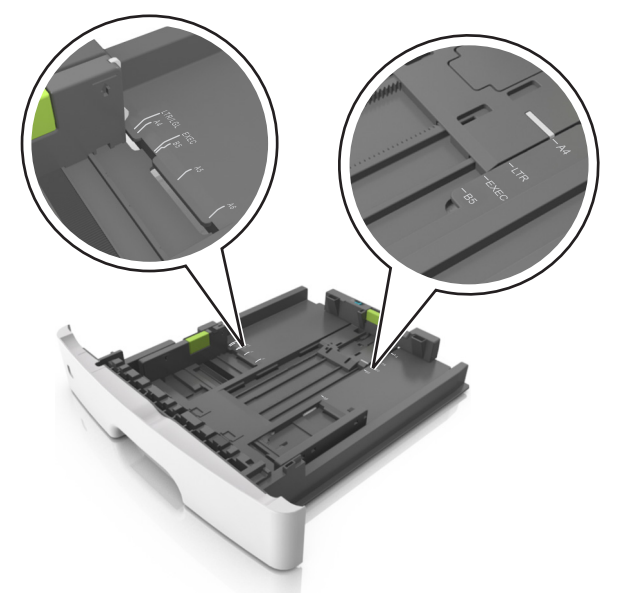

4 Zegnij arkusze w jedną i w drugą stronę, aby je rozdzielić, a następnie przekartkuj stos. Nie składaj ani nie marszcz papieru. Wyrównaj krawędzie stosu, opierając go na płaskiej powierzchni.

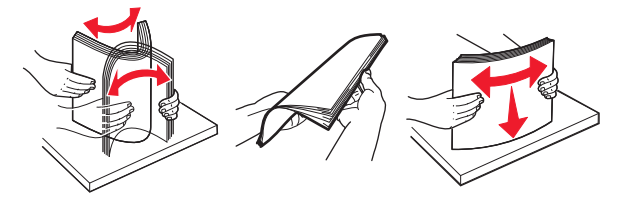

5 Załaduj stos papieru.

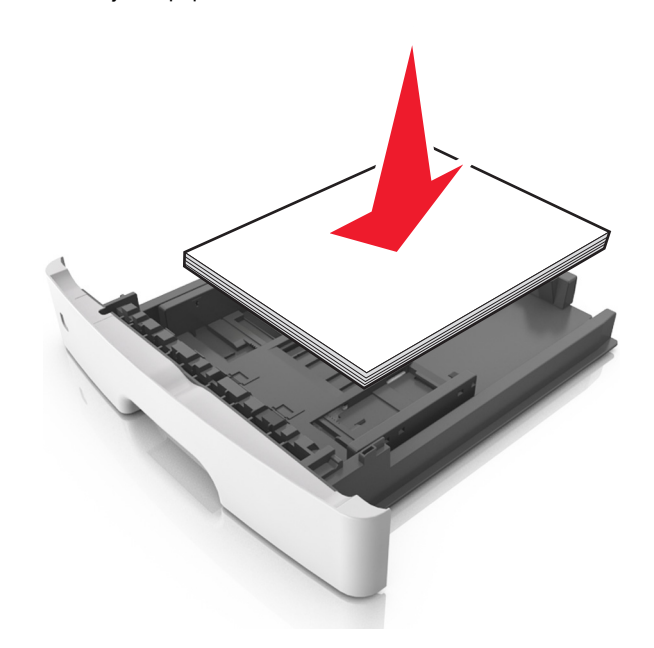

#### Uwagi:

- W przypadku stosowania papieru makulaturowego lub z nadrukiem załaduj go stroną przeznaczoną do zadrukowania skierowaną w dół.
- Załaduj papier perforowany w taki sposób, aby otwory na górnej krawędzi arkusza były skierowane w stronę przodu tacy.
- Załaduj papier firmowy stroną przeznaczoną do zadrukowania skierowaną w dół, górną krawędzią arkusza w kierunku przodu tacy. W przypadku wydruków dwustronnych załaduj papier firmowy stroną przeznaczoną do zadrukowania skierowaną w górę, dolną krawędzią arkusza w kierunku przodu tacy.
- Upewnij się, że stos papieru nie wykracza poza wskaźnik maksymalnego wypełnienia papierem z boku prowadnicy szerokości.

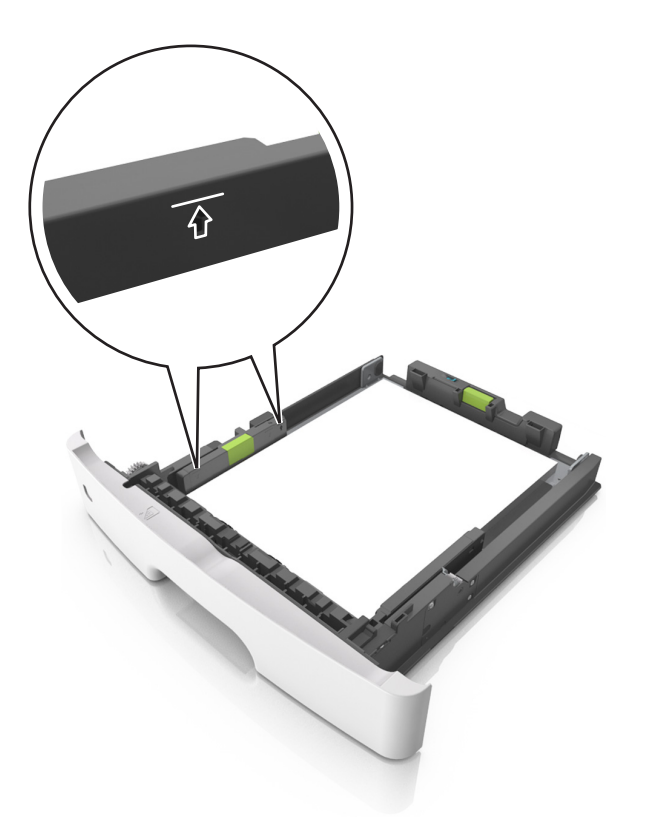

#### 6 Włóż zasobnik.

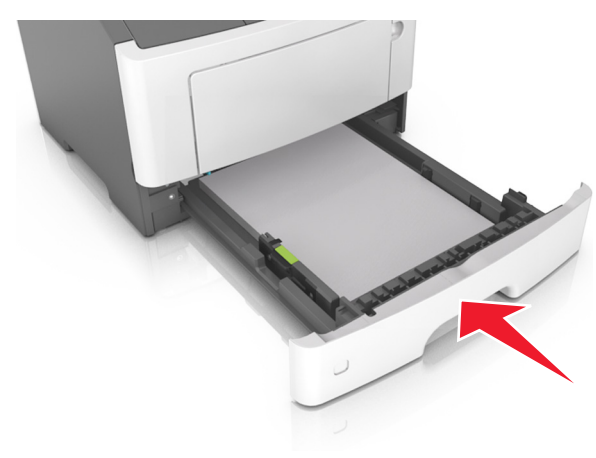

7 W menu Papier w panelu sterowania drukarki ustaw typ i rozmiar papieru odpowiadający papierowi załadowanemu do zasobnika.

**Uwaga:** Ustaw prawidłowy rozmiar i typ papieru, aby zapobiec jego zacięciom i problemom z jakością wydruku.

# Ładowanie nośników do podajnika uniwersalnego

Podajnika do wielu zastosowań można używać do drukowania na papierze o różnym rozmiarze i różnego typu albo na nośnikach specjalnych, takich jak karty, folie i koperty. Można go tez używać do zadań wydrukowania jednej strony na papierze firmowym.

1 Otwórz podajnik uniwersalny.

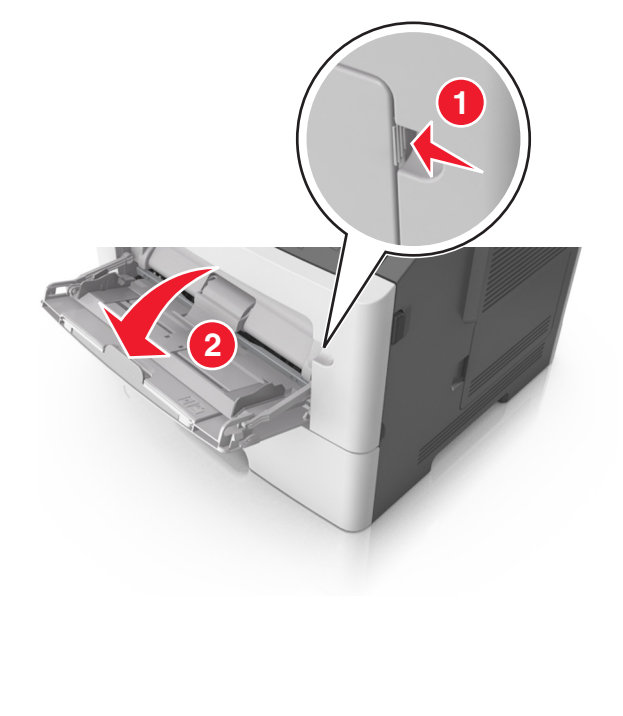

**a** Pociągnij przedłużenie podajnika uniwersalnego.

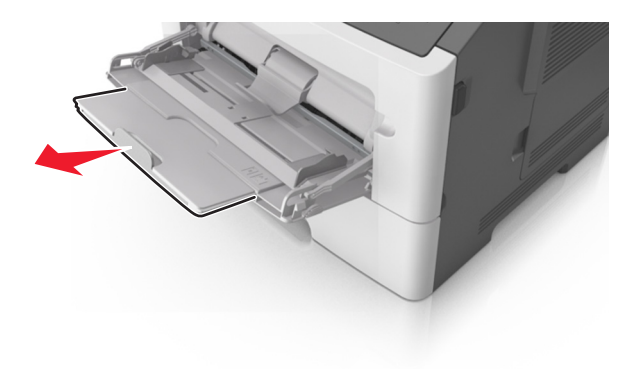

b Delikatnie pociągnij przedłużenie, aby całkowicie wysunąć i otworzyć podajnik do wielu zastosowań.

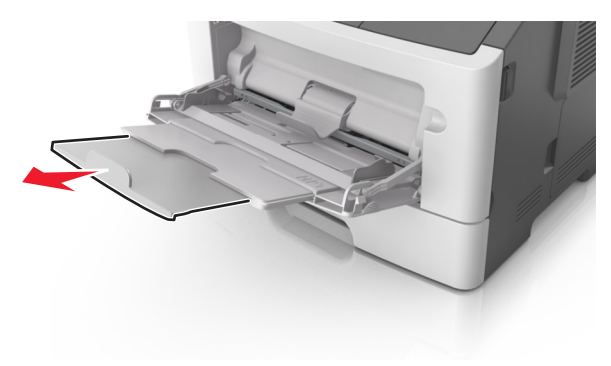

2 Ściśnij występ na lewej prowadnicy szerokości, a następnie przesuń prowadnice dla ładowanego papieru.

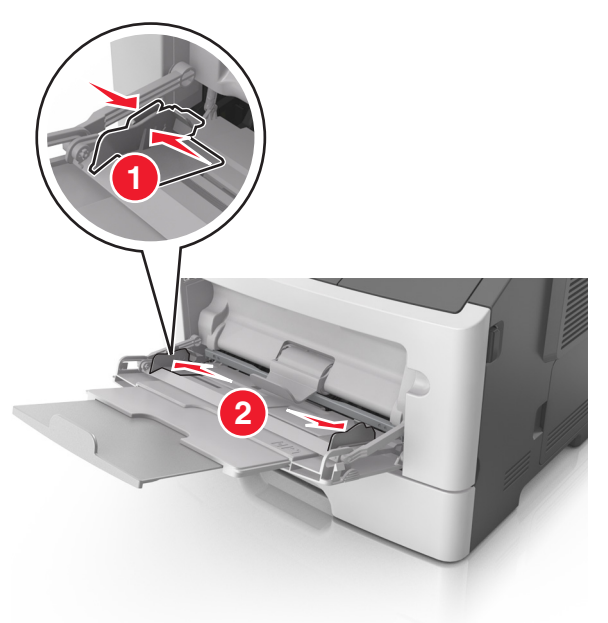

- **3** Przygotuj do załadowania papier lub nośniki specjalne.
  - Zegnij arkusze papieru w jedną i w drugą stronę, aby je rozdzielić, a następnie przekartkuj stos. Nie składaj ani nie marszcz papieru. Wyrównaj krawędzie stosu, opierając go na płaskiej powierzchni.

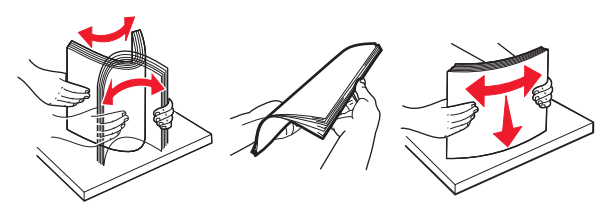

 Folie trzymaj za krawędzie. Wygnij stos folii w jedną i w drugą stronę, aby rozdzielić arkusze, a następnie przekartkuj go. Wyrównaj krawędzie stosu, opierając go na płaskiej powierzchni.

**Uwaga:** Należy unikać dotykania strony folii przeznaczonej do zadrukowania. Należy uważać, żeby jej nie porysować.

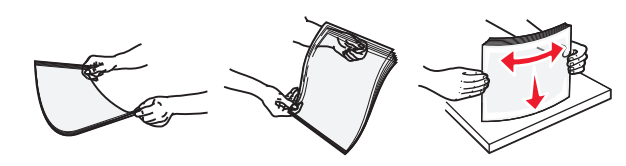

 Przed załadowaniem zegnij stos kopert w jedną i w drugą stronę, aby je rozdzielić, a następnie przekartkuj je.
 Wyrównaj krawędzie stosu, opierając go na płaskiej powierzchni.

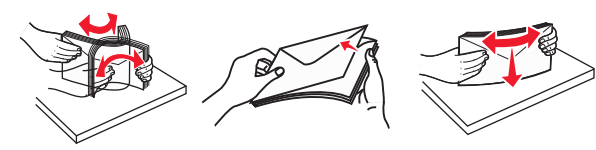

4 Załaduj papier lub nośnik specjalny.

#### Uwagi:

- Nie wciskaj papieru ani nośników specjalnych do wnętrza podajnika do wielu zastosowań.
- Wysokość papieru lub nośników specjalnych nie może wykraczać poza wskaźnik maksymalnego wypełnienia papierem znajdujący się na prowadnicach papieru. Umieszczenie zbyt dużej liczby arkuszy może spowodować zacięcia papieru.

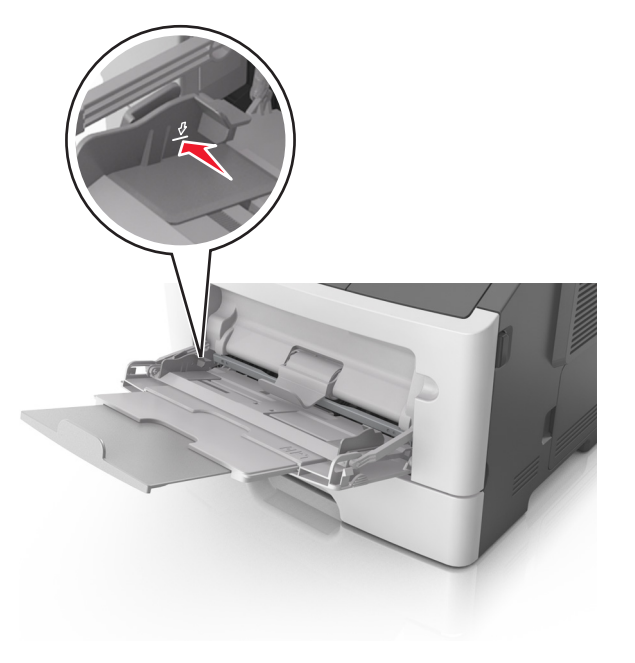

 Papier, karty i folie ładuj stroną do drukowania skierowaną w górę i górną krawędzią w kierunku drukarki. Aby uzyskać więcej informacji na temat ładowania folii, zapoznaj się z instrukcjami na ich opakowaniu.

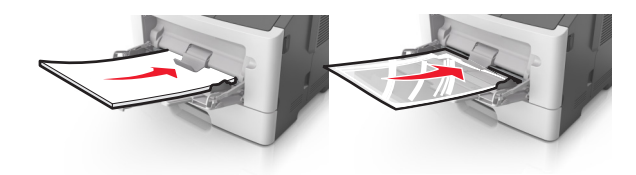

**Uwaga:** Przy ładowaniu papieru formatu A6 upewnij się, że przedłużenie podajnika do wielu zastosowań opiera się lekko na krawędzi papieru w taki sposób, aby kilka ostatnich arkuszy papieru pozostawało na miejscu.

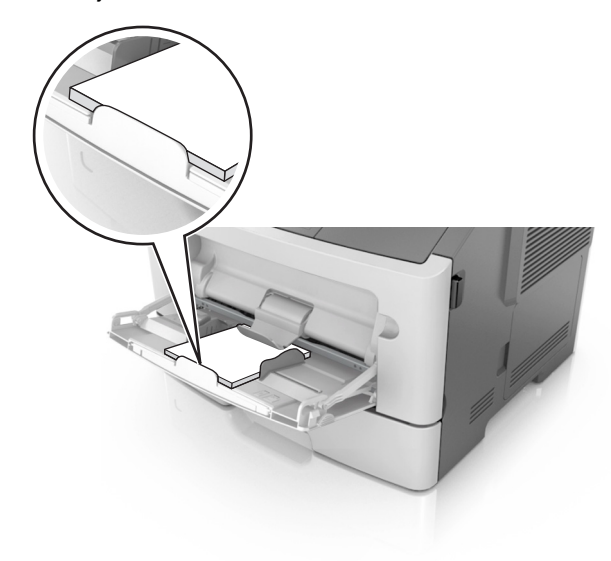

 Papier firmowy należy ładować stroną do druku skierowaną w górę, najpierw wkładając do drukarki górną krawędź. W przypadku wydruków dwustronnych załaduj

## papier firmowy stroną przeznaczoną do zadrukowania skierowaną w dół, dolną krawędzią do przodu.

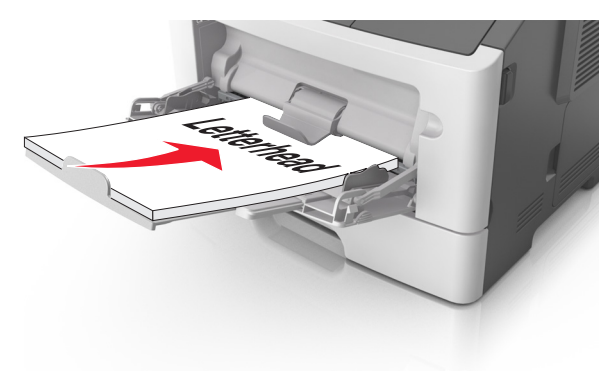

 Koperty należy ładować stroną ze skrzydełkiem skierowaną w dół i na lewo.

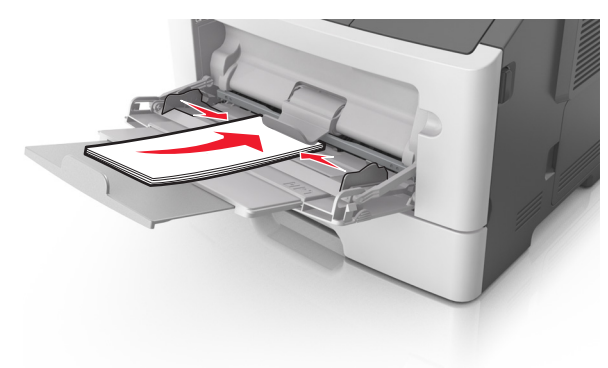

**Ostrzeżenie — istnieje możliwość uszkodzenia:** Nie należy używać kopert ze znaczkami, wyściełanych, z klamrami, zatrzaskami, okienkami lub z samoprzylepnymi skrzydełkami. Koperty tego typu mogą poważnie uszkodzić drukarkę.

5 W menu Papier w panelu sterowania drukarki ustaw rozmiar i typ papieru odpowiadający papierowi lub nośnikowi specjalnemu załadowanemu do podajnika do wielu zastosowań.

#### Łączenie i rozłączanie zasobników

#### Łączenie i rozłączanie zasobników

#### Korzystanie z wbudowanego serwera WWW

1 Uruchom przeglądarkę sieci Web, a następnie w polu adresu wpisz adres IP drukarki.

#### Uwagi:

- Wyświetl adres IP drukarki w sekcji TCP/IP w menu Sieć/Porty. Adres IP ma postać czterech liczb oddzielonych kropkami. Na przykład 123.123.123.123.
- W przypadku używania serwera proxy wyłącz go tymczasowo, aby prawidłowo załadować stronę sieci Web.

#### 2 Kliknij opcje Ustawienia >Menu papieru.

- **3** Zmień ustawienia zasobnika, aby określić rozmiar i typ papieru dla niego.
  - Aby połączyć zasobniki, upewnij się, że rozmiar i typ papieru w każdym z nich jest taki sam.
  - Aby rozłączyć zasobniki, upewnij się, że rozmiar lub typ papieru w każdym z nich różnią się.
- 4 Kliknij opcję Wyślij.

#### Korzystanie z ustawień drukarki na komputerze

W zależności od używanego systemu operacyjnego dostęp do menu Papier można uzyskać, używając Narzędzia do konfiguracji drukarki lokalnej lub Ustawień drukarki.

**Uwaga:** Rozmiar i typ papieru dla zasobnika można również określić przy użyciu panelu sterowania drukarki. Więcej informacji można znaleźć w sekcji <u>"Ustawianie rozmiaru i typu papieru" na stronie 1</u>.

**Ostrzeżenie — istnieje możliwość uszkodzenia**: Papier załadowany w zasobniku powinien odpowiadać nazwie typu papieru określonego w drukarce. W zależności od określonego typu papieru dobierana jest temperatura nagrzewnicy. Nieprawidłowa konfiguracja ustawień może doprowadzić do problemów związanych z drukowaniem.

## Konfiguracja nazwy niestandardowego typu papieru

#### Korzystanie z wbudowanego serwera WWW

1 Uruchom przeglądarkę sieci Web, a następnie w polu adresu wpisz adres IP drukarki.

#### Uwagi:

- Wydrukuj stronę konfiguracji sieci lub stronę ustawień menu i odszukaj adres IP drukarki w sekcji TCP/IP. Adres IP ma postać czterech liczb oddzielonych kropkami. Na przykład 123.123.123.123.
- W przypadku używania serwera proxy wyłącz go tymczasowo, aby prawidłowo załadować stronę sieci Web.
- 2 Kliknij opcje Ustawienia >Menu Papier >Nazwy niestandardowe.
- 3 Wybierz nazwę niestandardową, a następnie wpisz nową nazwę niestandardowego typu papieru.
- 4 Kliknij opcję Wyślij.
- 5 Kliknij opcję Typy niestandardowe, a następnie sprawdź, czy nowa nazwa niestandardowego typu papieru zastąpiła nazwę niestandardową.

## Korzystanie z ustawień drukarki na komputerze (tylko system Windows)

Uzyskaj dostęp do menu Niestandardowe przy użyciu narzędzia do konfiguracji drukarki lokalnej.

## Konfigurowanie niestandardowego typu papieru

#### Korzystanie z wbudowanego serwera WWW

1 Uruchom przeglądarkę sieci Web, a następnie w polu adresu wpisz adres IP drukarki.

#### Uwagi:

- Wydrukuj stronę konfiguracji sieci lub stronę ustawień menu, a następnie odszukaj adres IP w sekcji TCP/IP. Adres IP ma postać czterech liczb oddzielonych kropkami. Na przykład 123.123.123.123.
- W przypadku używania serwera proxy wyłącz go tymczasowo, aby prawidłowo załadować stronę sieci Web.

- 2 Kliknij opcje Ustawienia >Menu papieru >Typy niestandardowe.
- **3** Wybierz nazwę niestandardowego typu papieru, a następnie wybierz niestandardowy typ papieru.

**Uwaga:** Domyślnym typem papieru dla wszystkich nazw niestandardowych zdefiniowanych przez użytkownika jest typ Zwykły papier.

4 Kliknij opcję Wyślij.

#### Korzystanie z ustawień drukarki na komputerze

Uzyskaj dostęp do menu Niestandardowe, używając Narzędzia do konfiguracji drukarki lokalnej lub okna Printer Settings (Ustawienia drukarki), w zależności od używanego systemu operacyjnego.

#### Przypisywanie niestandardowego typu papieru

#### Korzystanie z wbudowanego serwera WWW

1 Uruchom przeglądarkę sieci Web, a następnie w polu adresu wpisz adres IP drukarki.

#### Uwagi:

- Wydrukuj stronę konfiguracji sieci lub stronę ustawień menu i odszukaj adres IP drukarki w sekcji TCP/IP. Adres IP ma postać czterech liczb oddzielonych kropkami. Na przykład 123.123.123.123.
- W przypadku używania serwera proxy wyłącz go tymczasowo, aby prawidłowo załadować stronę sieci Web.
- 2 Kliknij opcje Ustawienia >Menu papieru.
- 3 W sekcji Konfiguracja zasobnika wybierz źródło papieru, a następnie z kolumny z typem papieru wybierz niestandardowy typ papieru.
- 4 Kliknij opcję Wyślij.

#### Korzystanie z ustawień drukarki na komputerze

W zależności od używanego systemu operacyjnego dostęp do menu papieru można uzyskać, używając narzędzia do konfiguracji drukarki lokalnej lub narzędzia Ustawienia drukarki.

## Drukowanie

#### Drukowanie dokumentu

#### Drukowanie dokumentu

- 1 Z menu Papier w panelu sterowania drukarki wybierz ustawienia typu i rozmiaru papieru odpowiadające papierowi załadowanemu do zasobnika.
- **2** Wysyłanie zadania drukowania:

#### W systemie Windows

- **a** Gdy dokument jest otwarty, kliknij opcje **Plik >Drukuj**.
- b Kliknij opcje Właściwości, Preferencje, Opcje lub Ustawienia.
- c W razie konieczności dostosuj ustawienia.
- d Kliknij przyciski OK >Drukuj.

#### Użytkownicy komputerów Macintosh

- **a** Dostosuj odpowiednio ustawienia w oknie dialogowym Ustawienia strony:
  - 1 Gdy dokument jest otwarty, wybierz polecenia Plik >Ustawienia strony.
  - 2 Wybierz rozmiar papieru lub utwórz rozmiar niestandardowy zgodny z załadowanym papierem.
  - 3 Kliknij przycisk OK.
- **b** Dostosuj ustawienia w oknie dialogowym Drukowanie:
  - Gdy dokument jest otwarty, kliknij opcje Plik >Drukuj. W razie konieczności kliknij trójkąt ujawniania, aby zobaczyć więcej opcji.
  - 2 W razie potrzeby dostosuj ustawienia w oknie dialogowym Drukowanie i w menu podręcznych.

**Uwaga:** Aby drukować na papierze określonego typu, dostosuj ustawienia typu papieru, by odpowiadały załadowanemu papierowi, lub wybierz właściwy zasobnik bądź podajnik.

3 Kliknij przycisk Drukuj.

#### Regulowanie intensywności tonera

#### Korzystanie z wbudowanego serwera WWW

1 Uruchom przeglądarkę sieci Web, a następnie w polu adresu wpisz adres IP drukarki.

#### Uwagi:

- Wyświetl adres IP drukarki w sekcji TCP/IP w menu Sieć/Porty. Adres IP ma postać czterech liczb oddzielonych kropkami. Na przykład 123.123.123.123.
- W przypadku używania serwera proxy wyłącz go tymczasowo, aby prawidłowo załadować stronę sieci Web.
- 2 Kliknij opcje Ustawienia >Ustawienia drukowania >Menu jakości >Intensywność toneru.
- 3 Wyreguluj ustawienie intensywności tonera.
- 4 Kliknij opcję Wyślij.

#### Korzystanie z ustawień drukarki na komputerze

Skoryguj ustawienia intensywności toneru, używając Narzędzia do konfiguracji drukarki lokalnej lub okna Printer Settings (Ustawienia drukarki), w zależności od używanego systemu operacyjnego.

#### Przy użyciu panelu sterowania drukarki

1 Przy użyciu panelu sterowania drukarki przejdź do opcji:

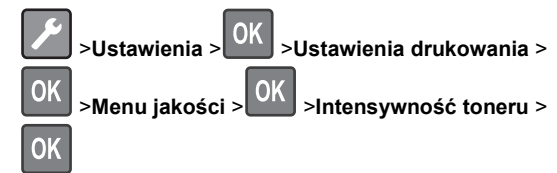

2 Wyreguluj intensywność tonera.

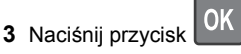

#### Drukowanie z urządzenia przenośnego

Aby pobrać zgodną aplikację do drukowania mobilnego, odwiedź naszą witrynę sieci Web lub udaj się do punktu zakupu drukarki.

**Uwaga:** Aplikacje do drukowania mobilnego mogą być również dostępne u producenta urządzenia przenośnego.

### Anulowanie zadania drukowania

Anulowanie zadania drukowania z panelu sterowania drukarki

Naciśnij przycisk 🗙 > OK na panelu operacyjnym.

## Anulowanie zadania drukowania przy użyciu komputera

#### Dla użytkowników systemu Windows

- 1 Otwórz folder drukarek, a następnie wybierz drukarkę.
- 2 W kolejce druku wybierz zadanie, które ma zostać anulowane, a następnie kliknij opcję Usuń.

#### Dla użytkowników komputerów Macintosh

- 1 Przejdź do drukarki w obszarze System Preferences (Preferencje systemowe) menu Apple.
- 2 W kolejce druku wybierz zadanie, które ma zostać anulowane, a następnie kliknij opcję Usuń.

## Usuwanie zacięć

### Zacięcie, przednie drzwiczki [20y.xx]

UWAGA – GORĄCA POWIERZCHNIA: Wewnętrzne elementy drukarki mogą być gorące. W celu zmniejszenia ryzyka oparzenia przed dotknięciem danej części należy odczekać, aż ostygnie.  Naciśnij przycisk po prawej stronie drukarki, a następnie otwórz przednie drzwiczki.

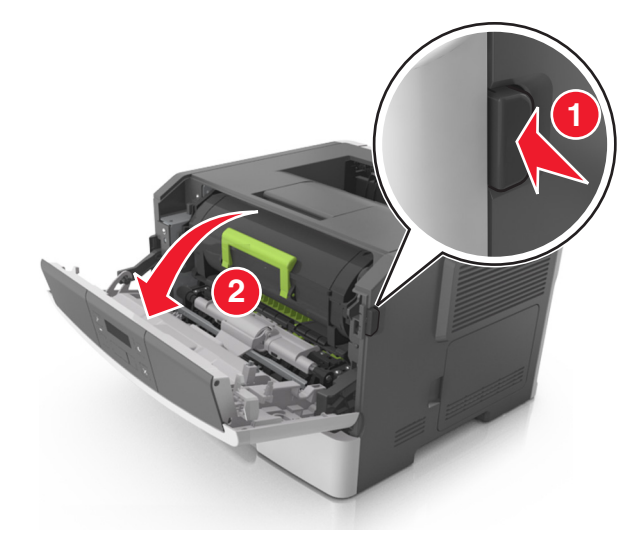

2 Wyciągnij kasetę z tonerem za pomocą uchwytu.

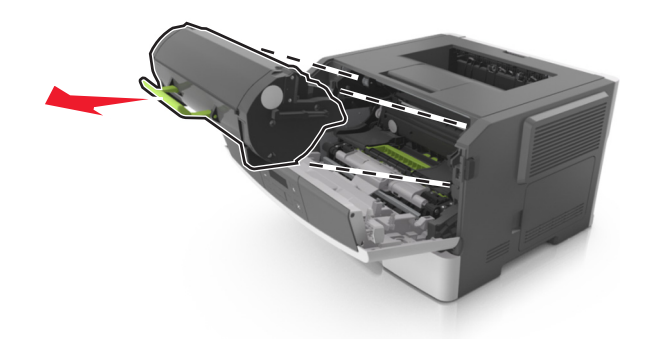

3 Podnieś zieloną dźwignię, a następnie całkowicie wyciągnij bęben z drukarki.

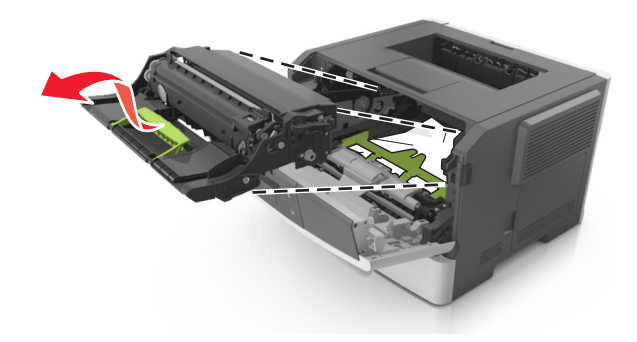

Ostrzeżenie — istnieje możliwość uszkodzenia: Nie wolno dotykać bębna fotoprzewodnika. Może to mieć wpływ na jakość wydruku kolejnych zadań drukowania.

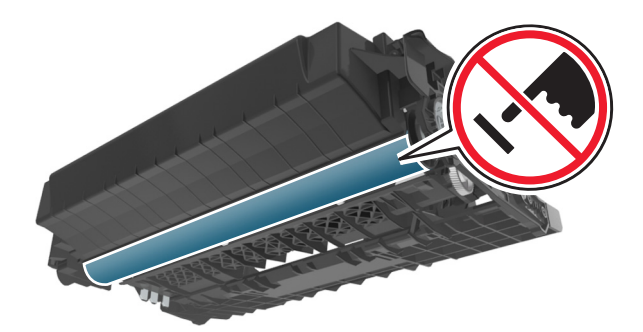

4 Odłóż bęben na bok na płaską, gładką powierzchnię.

**Ostrzeżenie — istnieje możliwość uszkodzenia:** Nie należy wystawiać bębna na bezpośrednie działanie światła na dłużej niż 10 minut. Długotrwałe działanie światła może negatywnie wpłynąć na jakość wydruku.

#### **5** Podnieś zieloną klapkę z przodu drukarki.

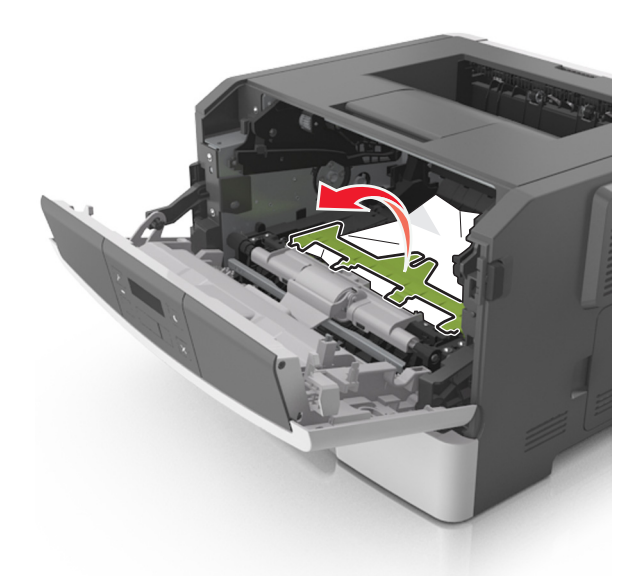

6 Chwyć mocno zacięty papier z obu stron i delikatnie go wyciągnij.

**Uwaga:** Upewnij się, że wszystkie kawałki papieru zostały usunięte.

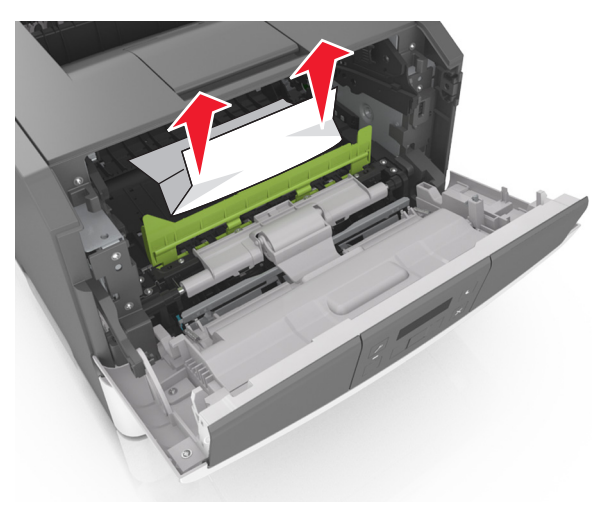

7 Włóż bęben, wyrównując strzałki na bocznych szynach bębna ze strzałkami na bocznych szynach w drukarce, a następnie umieść bęben w drukarce.

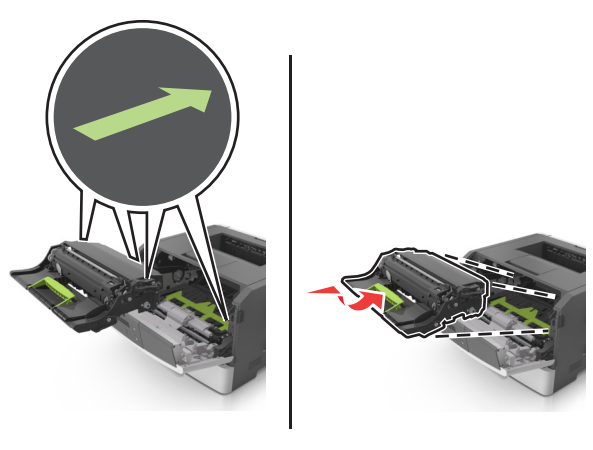

8 Włóż kasetę z tonerem, wyrównując boczne szyny kasety ze strzałkami na bocznych szynach w drukarce, a następnie umieść kasetę w drukarce.

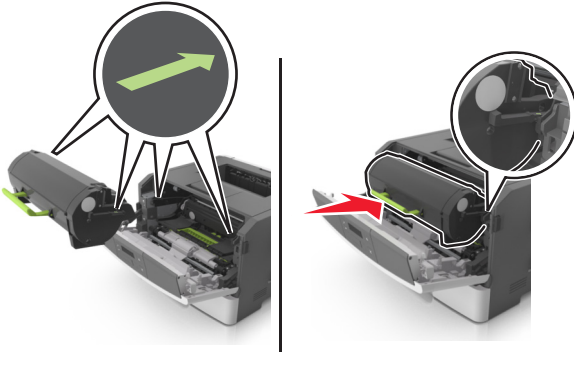

- 9 Zamknij przednie drzwiczki.
- **10** Na panelu sterowania drukarki naciśnij przycisk UK, aby usunąć komunikat i kontynuować drukowanie.

### Zacięcie, tylne drzwiczki [20y.xx]

 Naciśnij przycisk po prawej stronie drukarki, a następnie otwórz przednie drzwiczki.

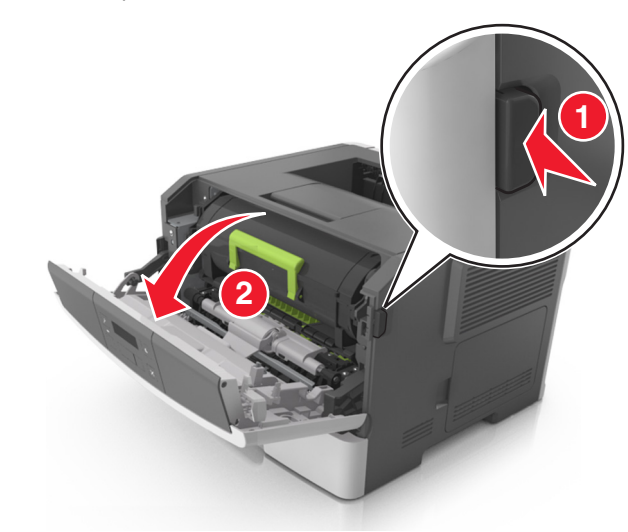

2 Ostrożnie opuść tylne drzwiczki.

UWAGA — GORĄCA POWIERZCHNIA: Wewnętrzne elementy drukarki mogą być gorące. W celu zmniejszenia ryzyka oparzenia przed dotknięciem danej części należy odczekać, aż ostygnie.

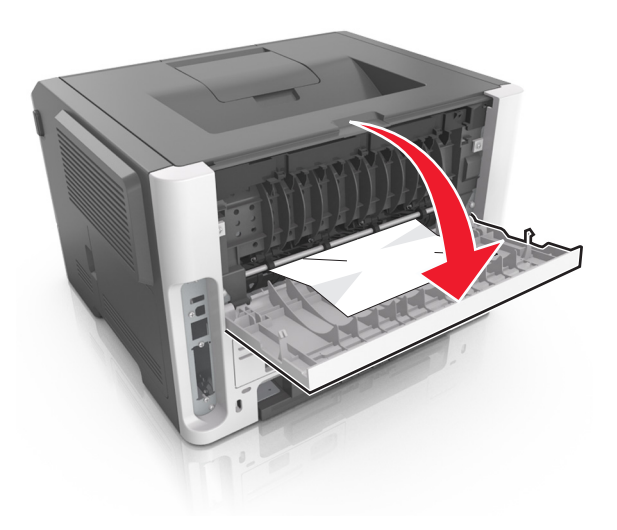

**3** Chwyć mocno zacięty papier z obu stron i delikatnie go wyciągnij.

**Uwaga:** Upewnij się, że wszystkie kawałki papieru zostały usunięte.

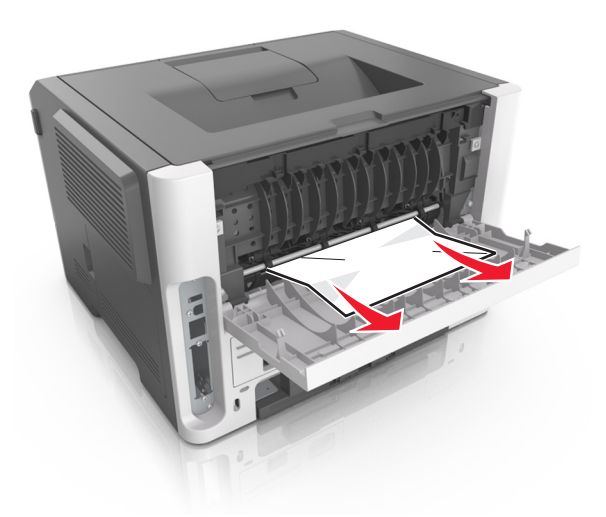

- 4 Zamknij tylne i przednie drzwiczki.
- 5 Na panelu sterowania drukarki naciśnij przycisk OK, aby usunąć komunikat i kontynuować drukowanie.

### Zacięcie, odbiornik standardowy [20y.xx]

1 Chwyć mocno zacięty papier z obu stron i delikatnie go wyciągnij.

**Uwaga:** Upewnij się, że wszystkie kawałki papieru zostały usunięte.

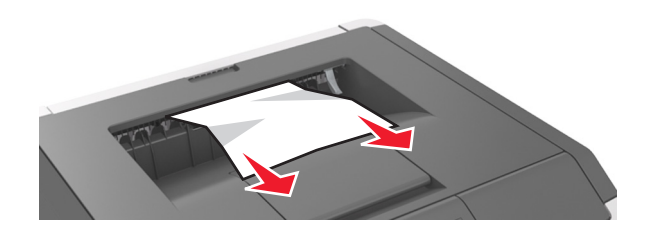

2 Na panelu sterowania drukarki naciśnij przycisk OK, aby usunąć komunikat i kontynuować drukowanie.

# Zacięcie, wyciągnij zasobnik 1. Pchnij w dół niebieską klapkę. [23y.xx]

1 Wyciągnij całkowicie zasobnik.

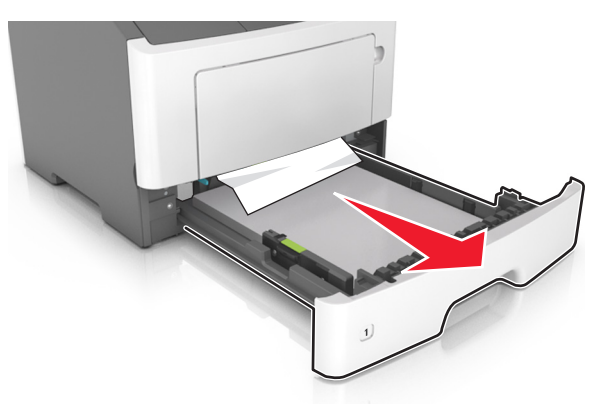

**2** Znajdź niebieską dźwignię i pociągnij ją w dół, aby zlikwidować zacięcie.

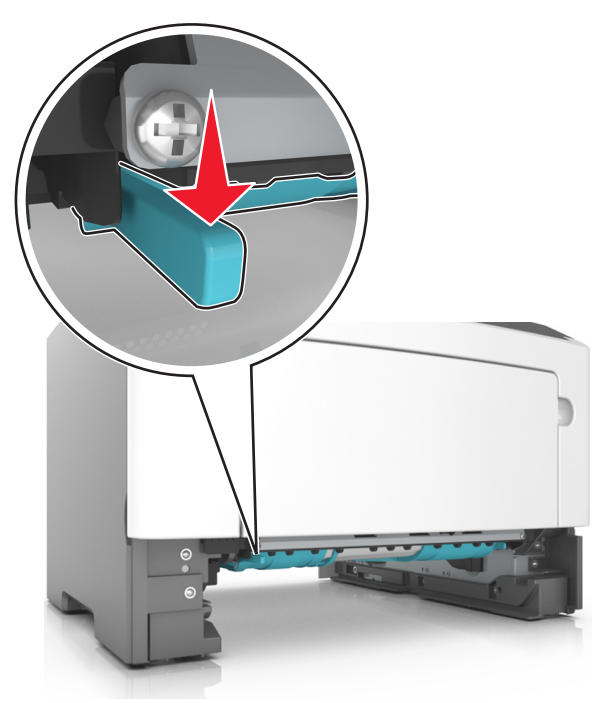

**Uwaga:** Jeśli zaciętego papieru nie widać w obszarze dupleksu, otwórz tylne drzwiczki, a następnie delikatnie usuń zacięty papier. Upewnij się, że wszystkie kawałki papieru zostały usunięte.

3 Chwyć mocno zacięty papier z obu stron i delikatnie go wyciągnij.

**Uwaga:** Upewnij się, że wszystkie kawałki papieru zostały usunięte.

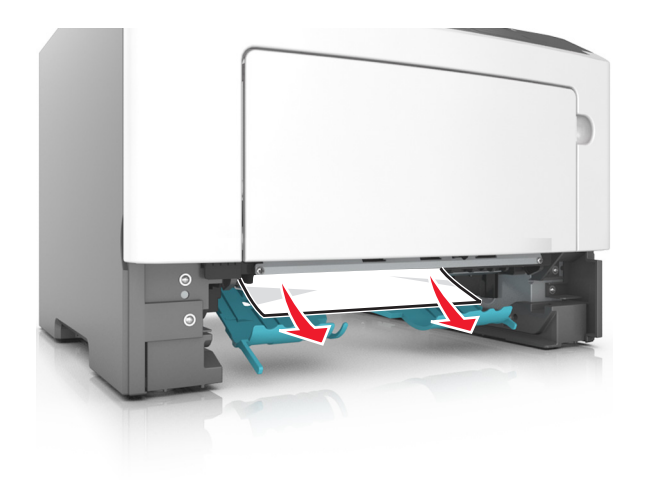

4 Włóż zasobnik.

- k OK , aby
- 5 Na panelu sterowania drukarki naciśnij przycisk usunąć komunikat i kontynuować drukowanie.

## Zacięcie, zasobnik [x] [24y.xx]

1 Wyciągnij całkowicie zasobnik.

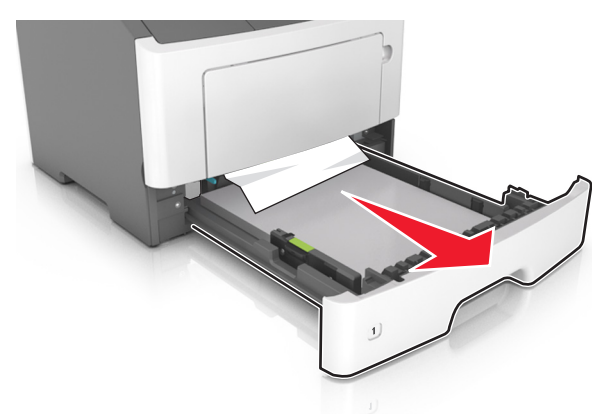

- 2 Chwyć mocno zacięty papier z obu stron i delikatnie go wyciągnij.
  - **Uwaga:** Upewnij się, że wszystkie kawałki papieru zostały usunięte.

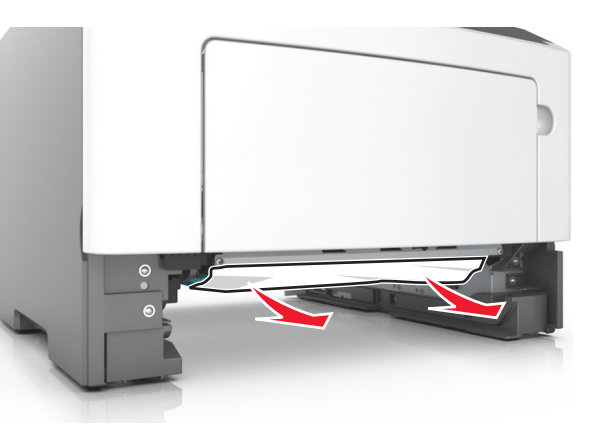

- 3 Włóż zasobnik.
- 4 Na panelu sterowania drukarki naciśnij przycisk OK, aby usunąć komunikat i kontynuować drukowanie.

# Zacięcie, podajnik do wielu zastosowań [250.xx]

1 Mocno chwyć z obu stron papier zacięty w podajniku do wielu zastosowań, a następnie delikatnie go wyciągnij.

**Uwaga:** Upewnij się, że wszystkie kawałki papieru zostały usunięte.

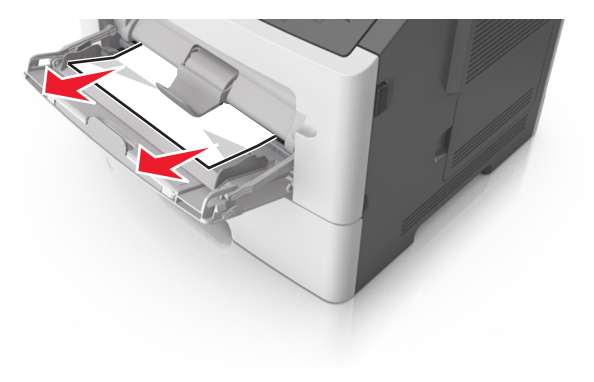

**2** Zegnij arkusze papieru w jedną i w drugą stronę, aby je rozdzielić, a następnie przekartkuj stos. Nie składaj ani nie

marszcz papieru. Wyrównaj krawędzie stosu, opierając go na płaskiej powierzchni.

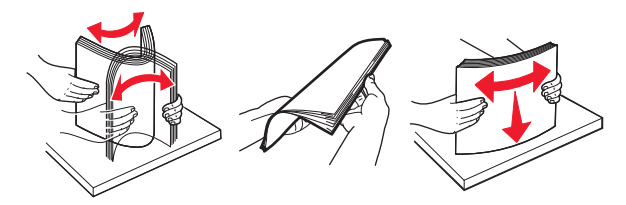

3 Ponownie załaduj papier do podajnika uniwersalnego.

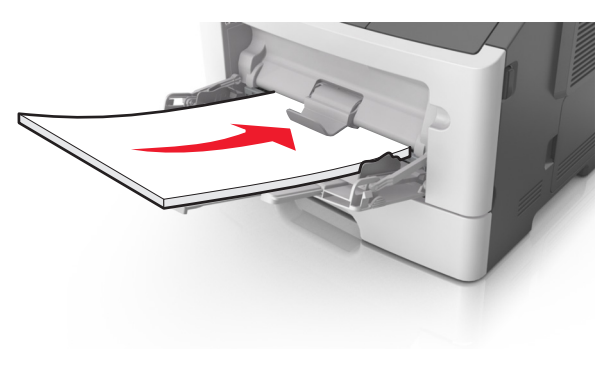

**Uwaga:** Upewnij się, że prowadnica papieru lekko dotyka krawędzi papieru.

4 Na panelu sterowania drukarki naciśnij przycisk UK, aby usunąć komunikat i kontynuować drukowanie.